## ¿CÓMO REGISTRARSE EN MUCHACHAPP? **BUSCO UN EMPLEO**

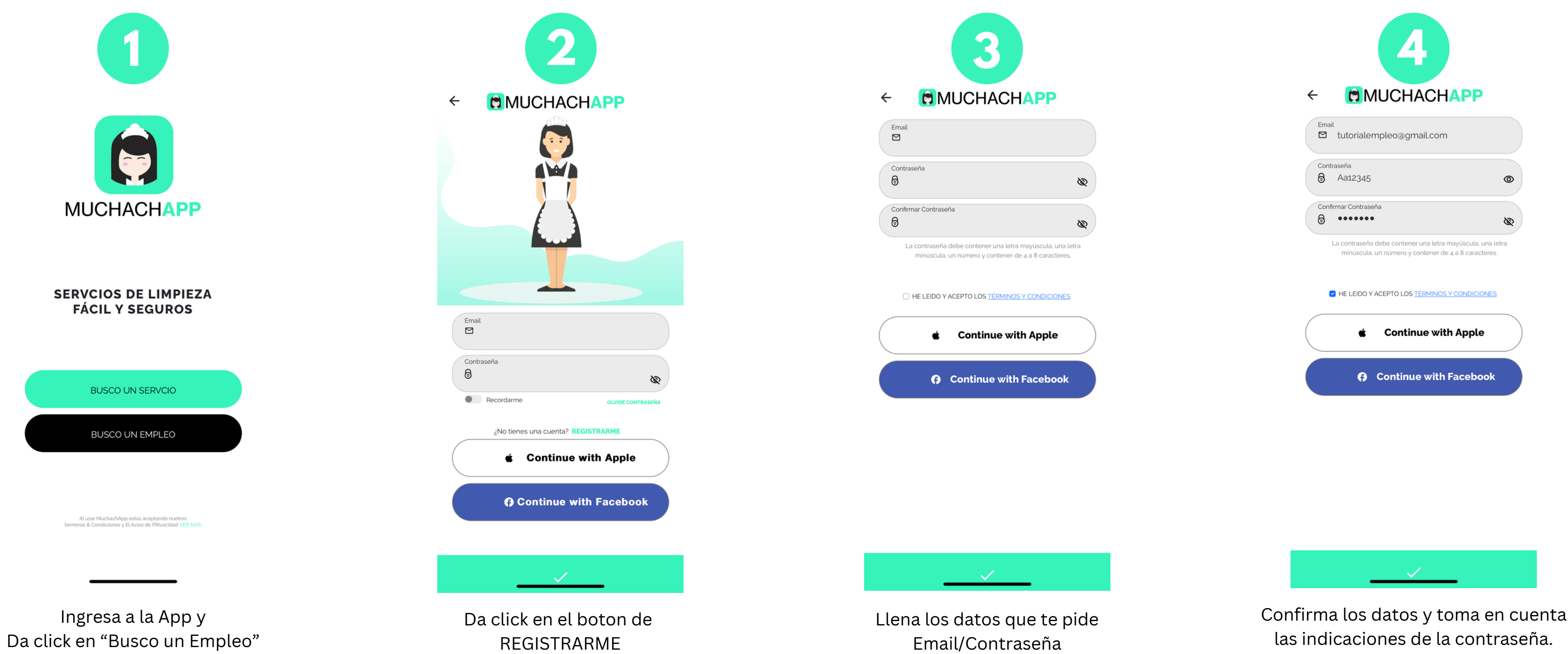

Lee y Acepta los Términos y Condiciones

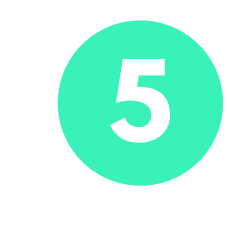

Registra tu número celular C

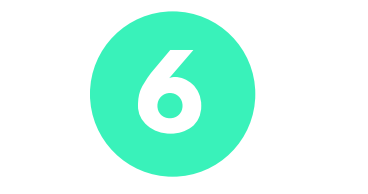

Ingrese Código de Verificación que fue enviado a +52 8128919732

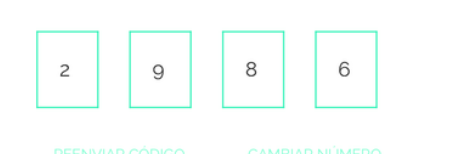

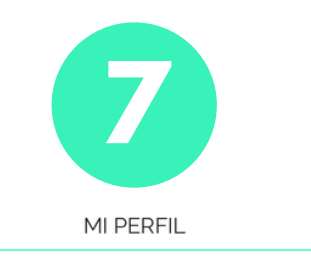

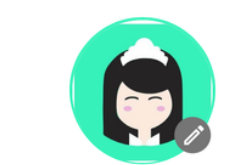

| Prueba                     | 😩 Trabajo                     |  |  |  |
|----------------------------|-------------------------------|--|--|--|
| Fecha de Nacimiento        | HOMBRE <b>MUJER</b>           |  |  |  |
| 2 Identificacion           | Sube tu INE                   |  |  |  |
| SOLTERA 💽 CASADA           | 🙂 Niños No 💽 Si               |  |  |  |
| 🗹 tutorialempleo@gmail.coi | ē Ø                           |  |  |  |
| <b>%</b> 8128919732        |                               |  |  |  |
| Lugar donde vives          | <ul> <li>Monterrey</li> </ul> |  |  |  |

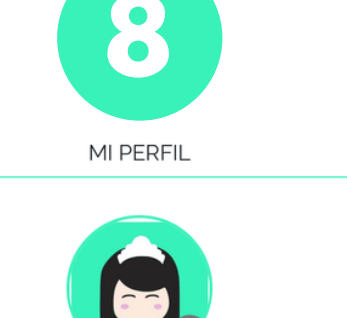

| Prueba                   | 🐣 Trabajo                     |  |  |  |
|--------------------------|-------------------------------|--|--|--|
| 2/3/1979                 | HOMBRE O MUJER                |  |  |  |
| 2 Identificacion         | Sube tu INE                   |  |  |  |
| SOLTERA                  | 🕲 Niños No 🗨 Si               |  |  |  |
| tutorialempleo@gmail.coi | <u>ک</u>                      |  |  |  |
| <b>%</b> 8128919732      |                               |  |  |  |
| Lugar donde vives        | <ul> <li>Monterrey</li> </ul> |  |  |  |

Ingresa tu número celular para recibir un código de verificación

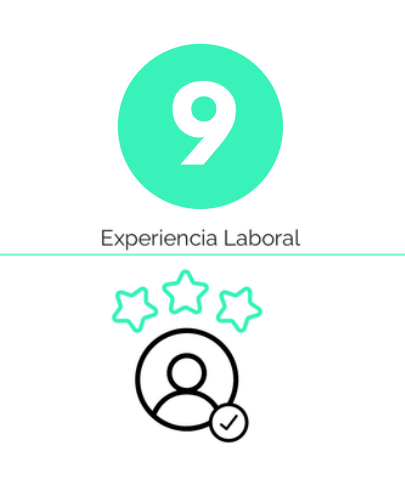

🖈 Experiencia en años - 0 + 🖈 Experiencia en...

Ingresa el código de verificación

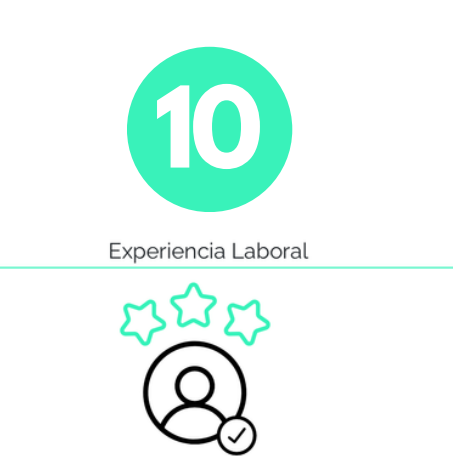

🛠 Experiencia en años - 7 +

🖈 Experiencia en...

Llena tus datos completos

- Foto de Perfil/Nombre
- Fecha de Nacimiento •
- Sexo .
- Foto de tu INE •
- Estado Civil/Hijos ۲
- Lugar donde vives ۲

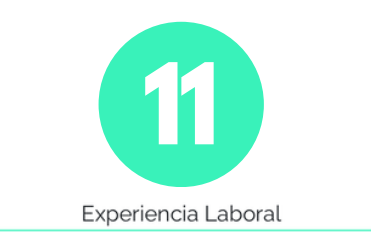

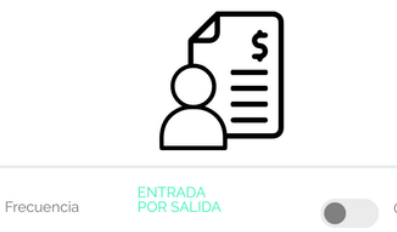

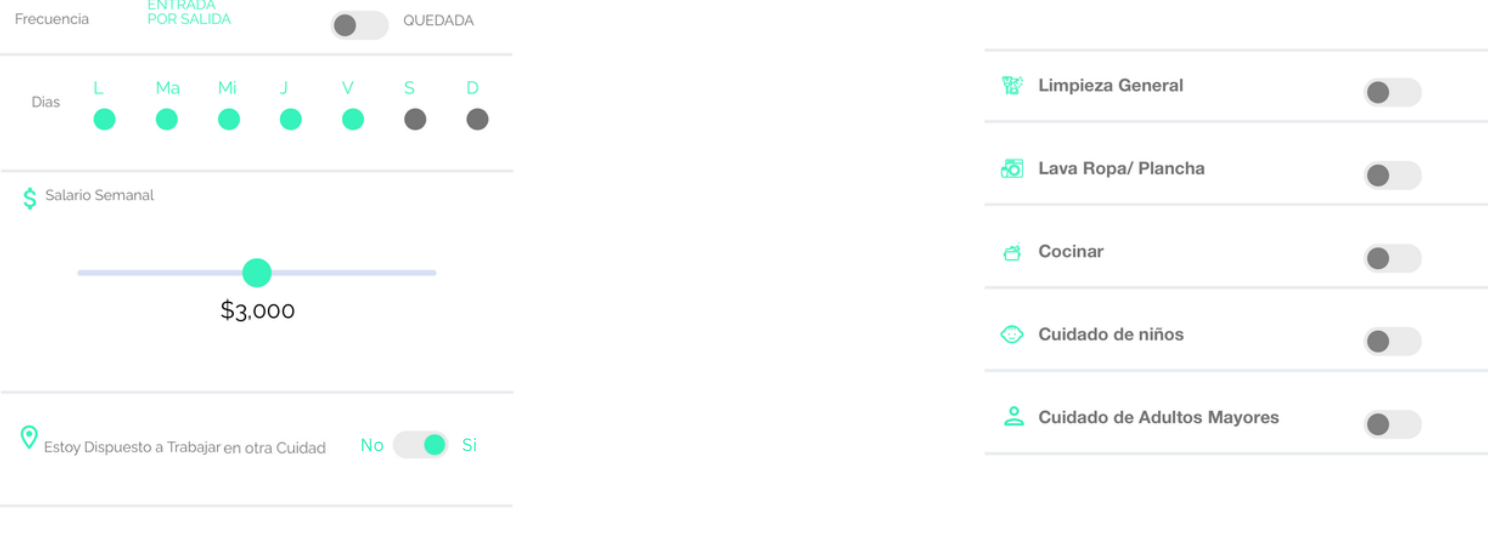

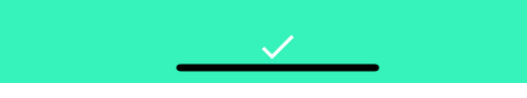

Verifica que todos tus datos esten correctos

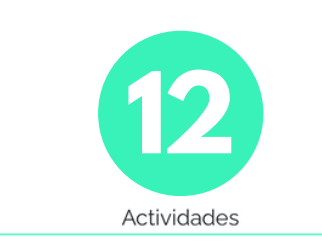

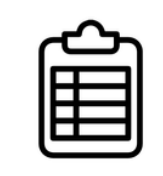

| <b>8</b> 2   | Limpieza Ge                  | eneral    |        |              | • |  |
|--------------|------------------------------|-----------|--------|--------------|---|--|
| ō            | Lava Ropa/                   | Plancha   |        |              | • |  |
| đ            | Cocinar                      |           |        |              | • |  |
| ٢            | Cuidado de niños             |           | •      |              |   |  |
| 2            | 2 Cuidado de Adultos Mayores |           | •      |              |   |  |
| <b>☆</b> ।   | _ugar dond                   | e quiera  | as tra | abajar       |   |  |
| <b>(</b> ) M | 1i Estado                    | ٥         | 0      | Mi Municipio | ٥ |  |
| <b>~</b>     | Tienes referei               | ncias con | quie   | n trabajaste | • |  |

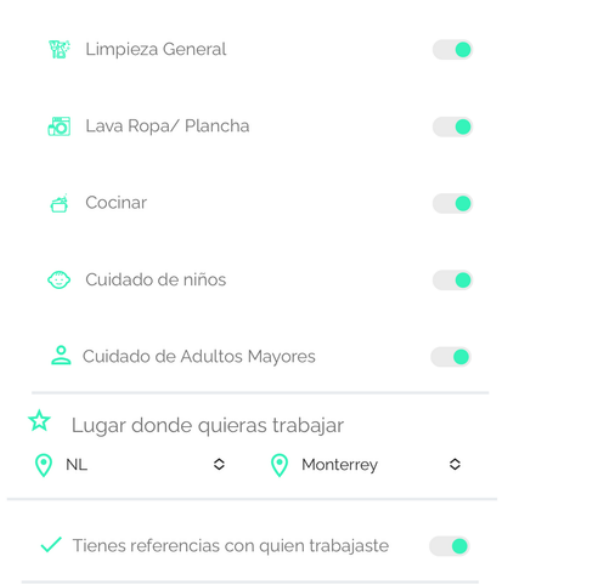

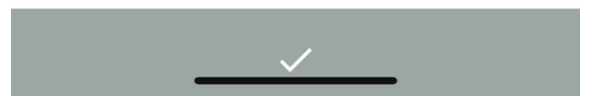

Ingresa los datos que se te piden

- Años de Experiencia •
- Areas Trabajadas (Mínimo 1)
- Lugar donde quiera trabajar
- Si se cuenta con referencias

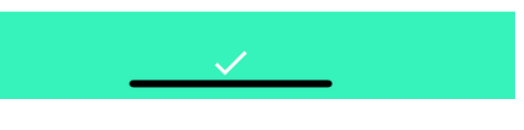

Verifica que todos tus datos esten correctos \* Si no se cuentas con años de experiencia o referencias se puede dejar vacío

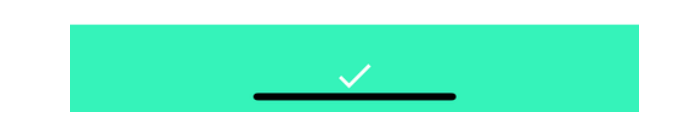

Selecciona los datos que se te piden

- Entrada por Salida/Quedada
- Dias a laborar
- Salario Semanal esperado
- Dispuesta a trabajar en otra ciudad

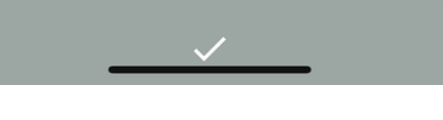

Selecciona las Actividades que quisieras realizar (Mínimo 1)

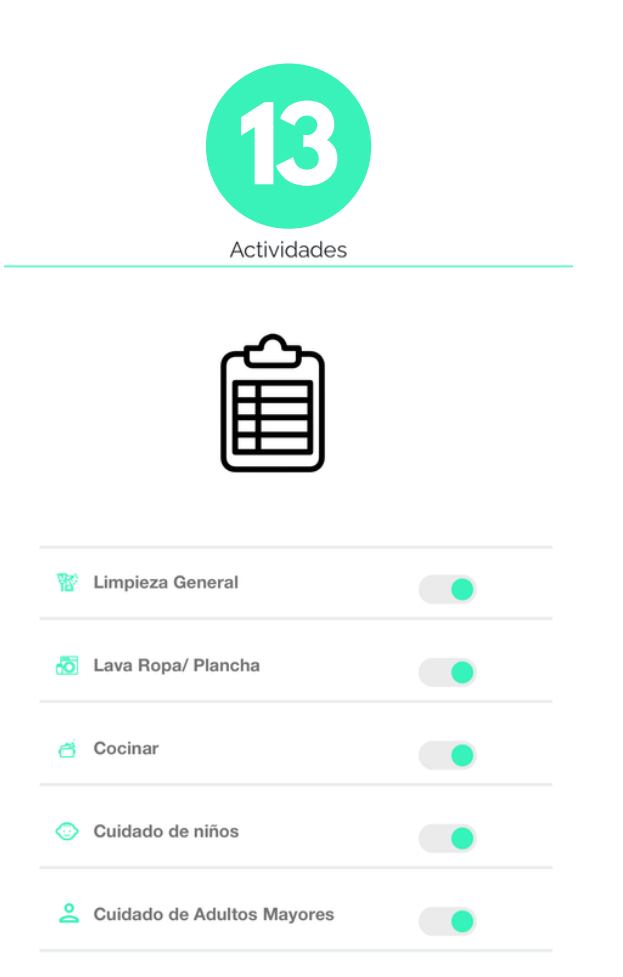

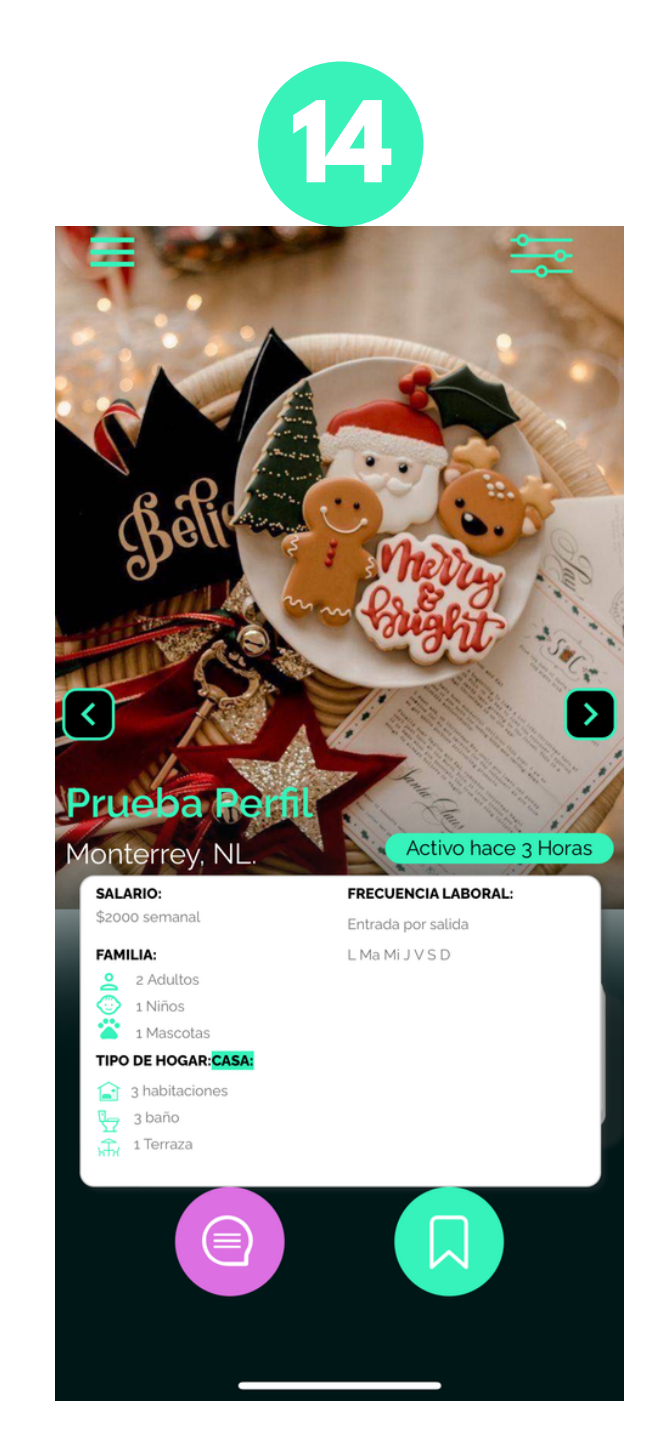

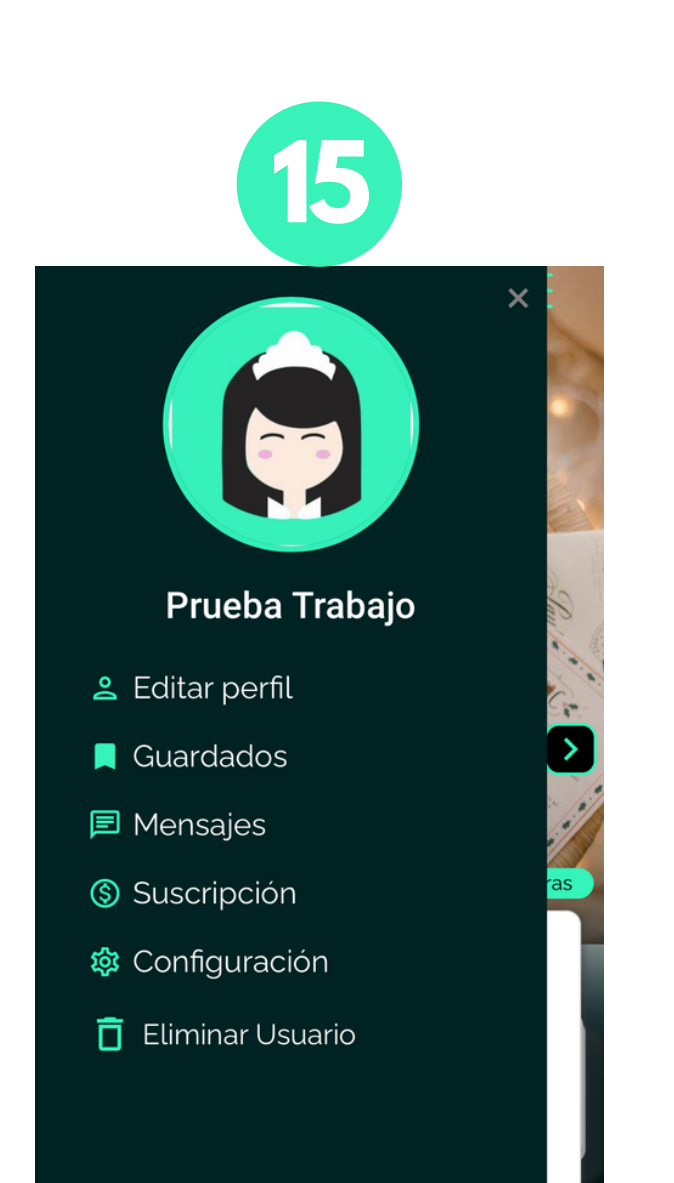

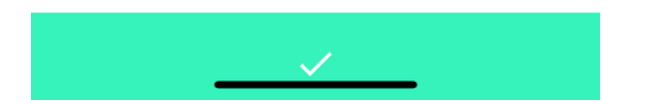

Verifica que tu selección este correcta

¡Listo! Tu perfil esta registrado. Puedes navegar y contactar a los usuarios que sean de tu agrado o esperar a que ellos te contacten

Cerrar sesión Número de cliente: 00023

Cualquier modificación a tu perfil se puede realizar desde este apartado